#### Guía del usuario de Lyric Speaker Box

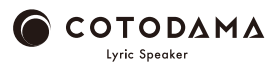

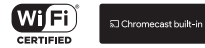

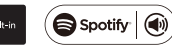

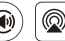

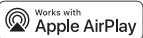

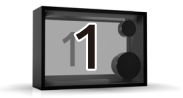

## Antes de empezar

Componentes de Lyric Speaker Box (Altavox Lyric)

Adaptador de CA /

Guía de seguridad, garantía / Guía de inicio

Qué necesitará

Smartphone, red wifi con conexión a Internet

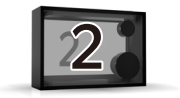

## Encender el altavoz

OInstale el cuerpo del altavoz en un lugar donde el entorno de la señal wifi sea bueno.
OConecte el adaptador de CA al altavoz y luego conecte el adaptador de CA a una toma de CA.
OMantenga pulsado el botón de encendido

durante 2 segundos. La pantalla se ilumina

y el altavoz se enciende.

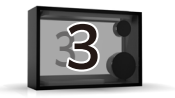

## Conectarse a la wifi

OCuando aparezca "Please connect Lyric Speaker To a Wi-Fi Network" (Conecte el altavoz Lyric a una red wifi) en la pantalla, siga uno de los pasos siguientes para conectar el altavoz a la red wifi. OCuando la conexión a la red wifi se haya completado, la pantalla mostrará "Connected to SSID (Connected Wi-Fi network name)"(Conectado a SSID (nombre de la red wifi conectada)).

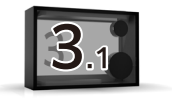

## Conectarse a la wifi

① Para usuarios de smartphones Android iPhone
 · Conéctese a la wifi con la aplicación Google Home
 [Smartphone Android]
 https://support.google.com/chromecast/answer/62606000
 ?hl=es&ref\_topic=6279364
 [iPhone]

https://support.google.com/chromecast/answer/6260600?hl=es&ref\_topic=627936 4&co=GENIE.Platform%3DiOS&oco=0

· Haga clic aquí para ver el tutorial en vídeo.

https://manual.lyric-speaker.com/lsb/

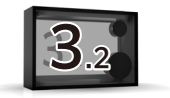

## Conectarse a la wifi

2 Usuarios de iPhone

· Conéctese a la wifi con AirPlay

https://support.apple.com/es-es/HT202639

 $\cdot$  Haga clic aquí para ver el tutorial en vídeo.

https://manual.lyric-speaker.com/lsb/

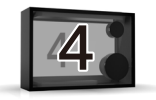

### Reproducir audio y mostrar la letra de las canciones

Lyric Speaker Box (Altavoz Lyric) reproduce música y muestra las letras de las canciones mediante cualquier aplicación de reproducción de música compatible con AirPlay, Chromecast y Spotify Connect.

 Reproducir música con AirPlay 2 Haga clic aquí para ver más información sobre AirPlay 2 https://support.apple.com/es-es/HT202809 · Haga clic aquí para ver el tutorial en vídeo. https://manual.lvric-speaker.com/lsb/ Para controlar este altavoz habilitado para AirPlay 2, se requiere iOS 11.4 o posterior. ②Reproducir música con las aplicaciones compatibles con Chromecast · Haga clic aquí para ver el tutorial en vídeo. https://manual.lyric-speaker.com/lsb/ ③Reproducir música con Spotify Connect Haga clic aquí para ver el tutorial en vídeo. https://manual.lyric-speaker.com/lsb/ El software de Spotify está sujeto a licencias de terceros que se encuentran aquí: https://www.spotify.com/connect/third-party-licenses. · Usa tu teléfono, tu tablet o tu computadora como control remoto de Spotify.Para más información, entra a spotify.com/connect

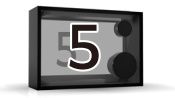

# Funcionamiento básico

OMantenga pulsado el botón de encendido durante 2 segundos. El altavoz se apagará. OCon el aparato encendido, mantenga pulsado el botón de encendido durante 10 segundos para restablecer la configuración de la conexión wifi. OEI volumen se ajusta en el smartphone (el altavoz no tiene interruptor de volumen). OActualización de software OEsto se hace automáticamente al inicio para mantener el altavoz actualizado. Puede tardar hasta 15 minutos en función del entorno de la conexión wifi. No desconecte la alimentación

durante la actualización.

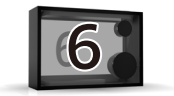

# Manual web

Consulte la guía de ayuda (manual web) disponible en Internet con su smartphone u ordenador.

#### https://manual.lyric-speaker.com/lsb/

Apple, iPad y iPhone son marcas comerciales de Apple Inc. registradas en Estados Unidos y otros países. La marca "iPhone" se utiliza en Japón con una licencia de Aiphone K.K. Spotify y el logotipo de Spotify son marcas registradas de Spotify AB. Todas las demás marcas relacionadas con la marca Spotify son propiedad exclusiva de Spotify AB. Android y Chromecast son marcas comerciales de Google LLC. La información de esta guía de usuario está sujeta a cambios.

### Cuando necesite ayuda

Lea las preguntas más frecuentes y la información de asistencia más reciente en la página de asistencia en línea.

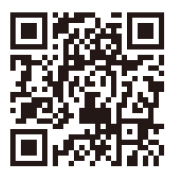

#### https://support.lyric-speaker.com/

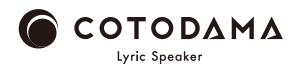